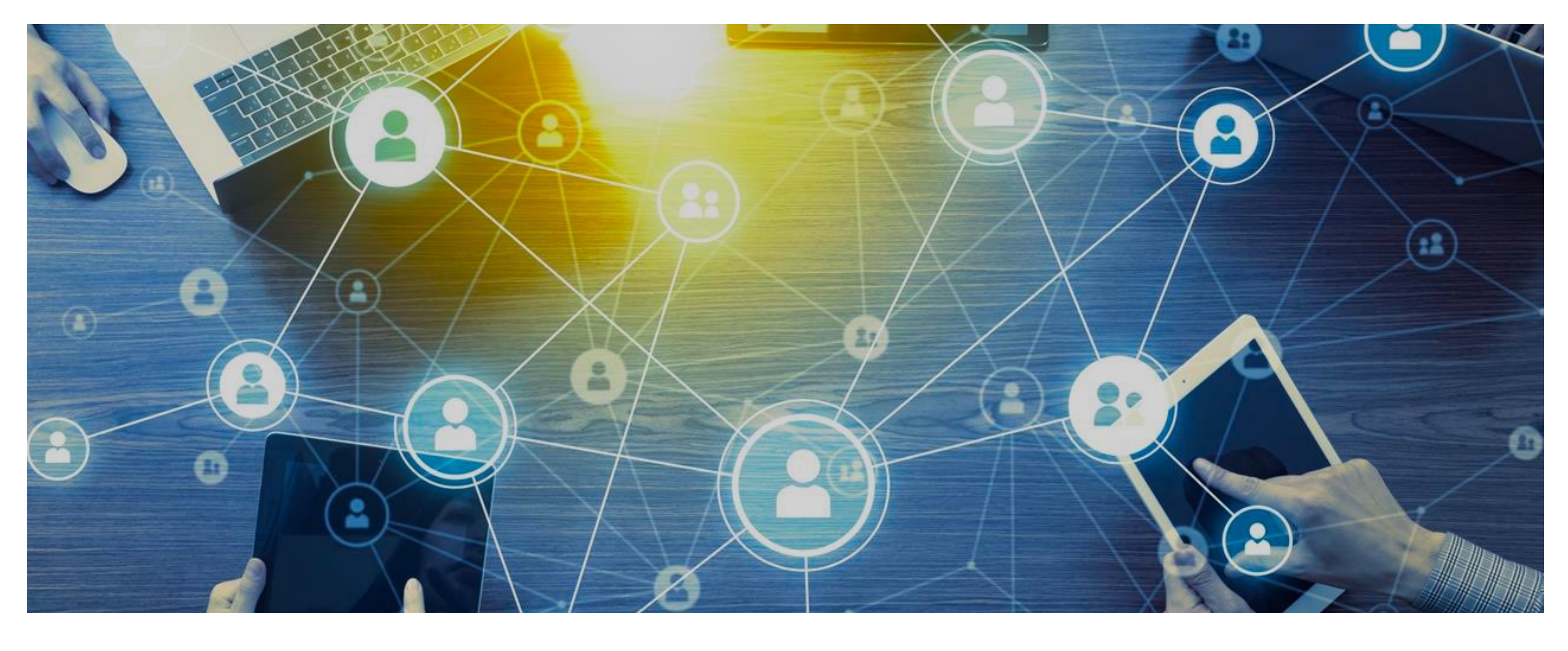

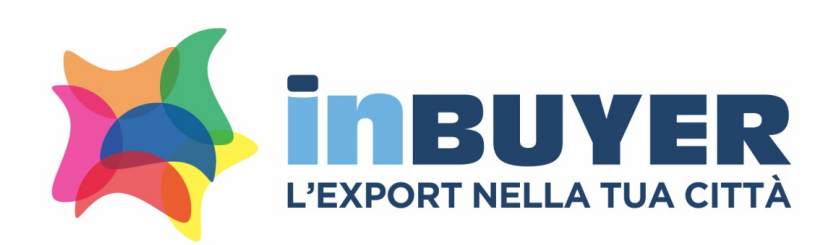

## MANUALE DI UTILIZZO PIATTAFORMA DIGITAL INBUYER

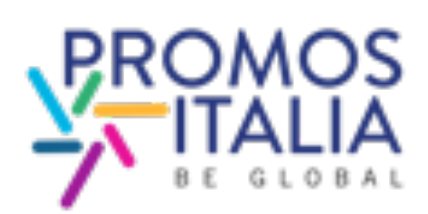

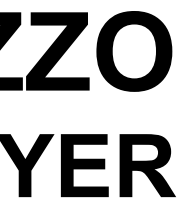

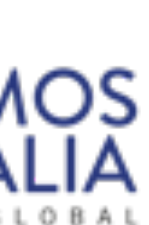

## **DIGITAL INBUYER**: ORGANIZZA IL TUO MEETING IN 4 STEP

CLICCA LA SEZIONE CONFIGURAZIONE E COMPILA 1.

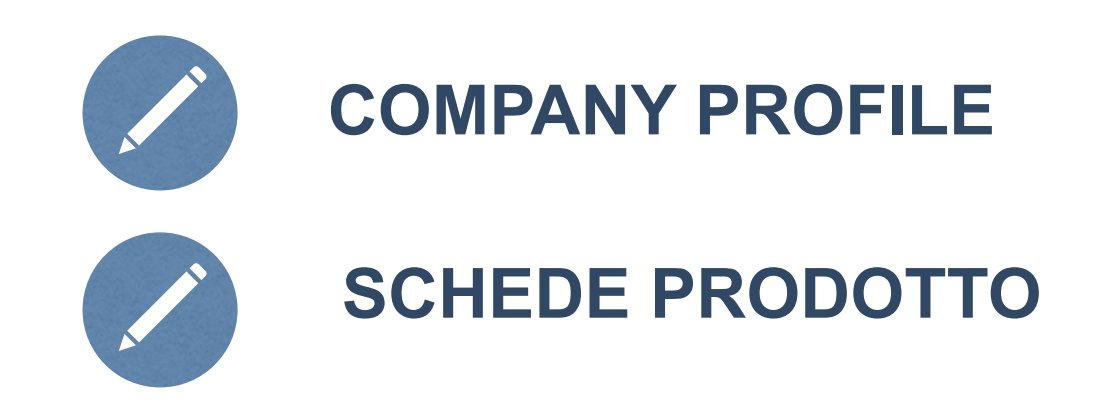

2. CERCA IL TUO PARTNER O PRODOTTO ATTRAVERSO LE SEZIONI

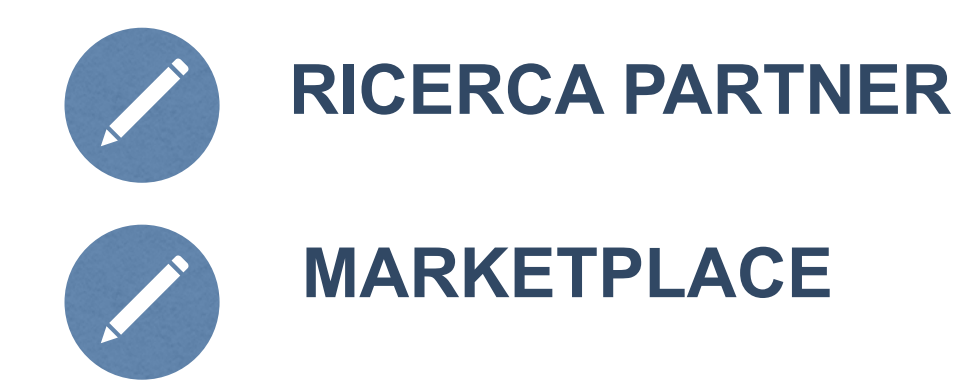

- RICHIEDI UN APPUNTAMENTO 3.
- 4. ORGANIZZA IL TUO VIRTUAL MEETING

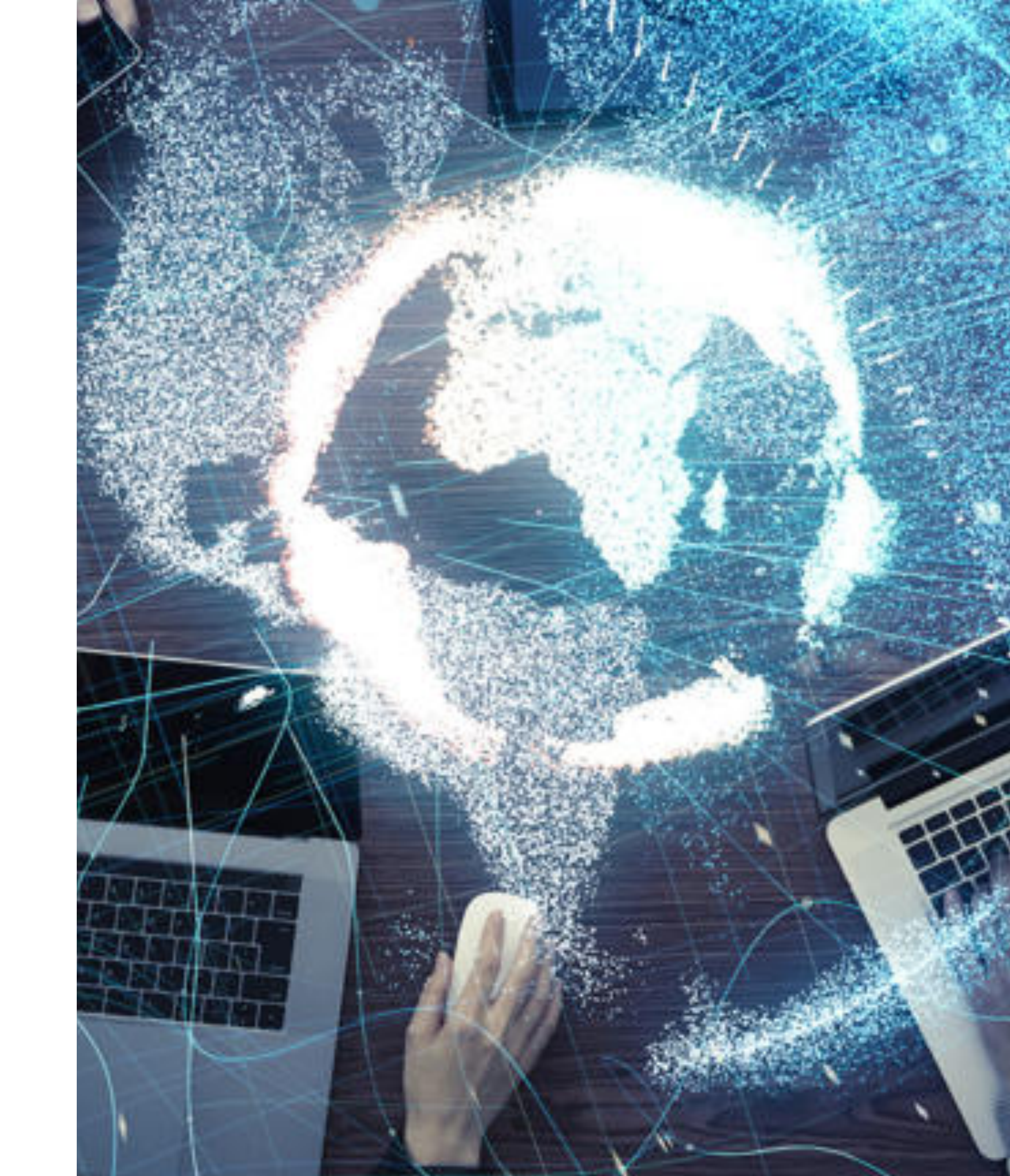

## 1. Registrazione - Seller

Clicca sul link:

www.inbuyer.it

scegli l'evento settoriale di tuo interesse

clicca Registrati

inserisci la partita IVA : **IT + 11 numeri** 

seleziona il tuo profilo : Seller

accedi alla piattaforma con **USER** e **PASSWORD** che ti sono state inviate dall'indirizzo email:

incomingbuyer@promositalia.camcom.it

clicca Accedi

ATTENZIONE: TUTTI I CAMPI DESCRITTIVI DEVONO ESSERE COMPILATI IN LINGUA INGLESE.

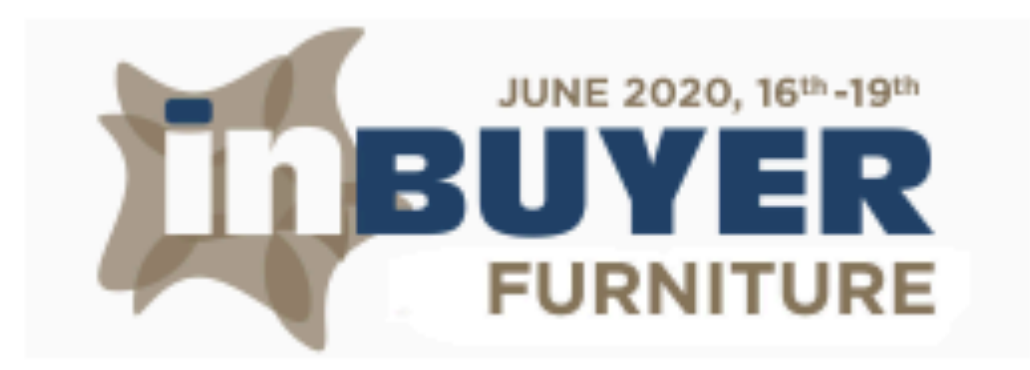

# Matchmaking

Per assistenza contattare la segreteria tramite email all'indirizzo incomingbuyer@promositalia.camcom.it

Non ti sei mai registrato? Registrati

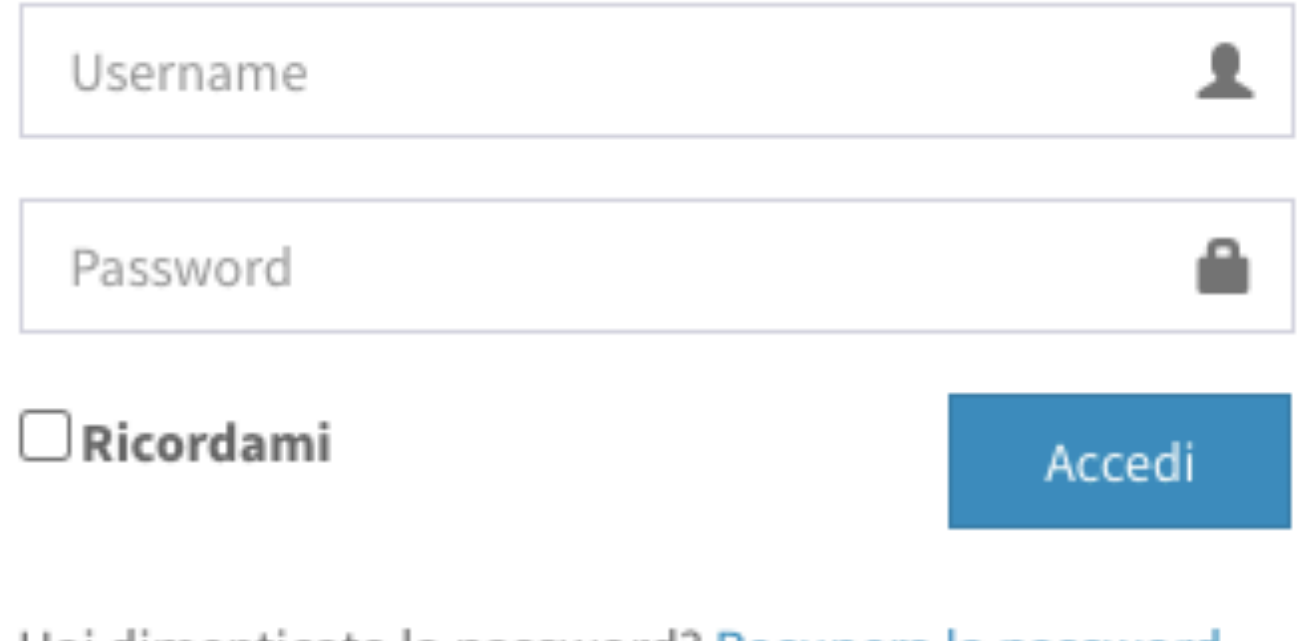

Hai dimenticato la password? Recupera la password

Assistenza

# 1. Registrazione - Seller

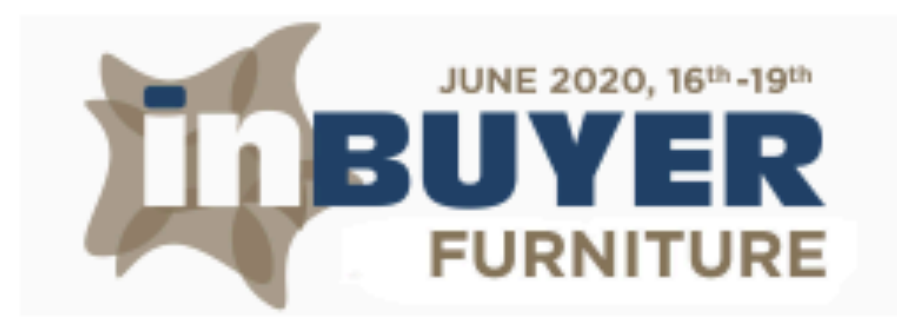

Nel

| campo Partiva IVA inserire:                                                                                                    |               | Partita IVA     | IT10322390963 |
|----------------------------------------------------------------------------------------------------|---------------|-----------------|---------------|
| <ul> <li>AZIENDE ITALIANE: IT + 11 numeri.</li> <li>AZIENDE EU: VAT code (con il prefisso internazionale)</li> <li>AZIENDE EXTRA EU: Country Trade License</li> </ul> |               | Ragione Sociale |               |
|                                                                                                    |               | Sito Web        |               |
| Possiedi una partita iva<br>italiana?                                                                                                    | © SI ◯ NO     | Telefono        | ▼             |
| Partita IVA                                                                                                    | IT10322390963 | Email           |               |
|                                                                                                    |               | Indirizzo       |               |
|                                                                                                    |               | Nazione         | select 🗸      |
|                                                                                                    | Procedi       | Città           |               |
|                                                                                                    |               | Cap             |               |

### Inserisci i tuoi dati

### Scegli tipologia di registrazione

Seller

### Sede Operativa

 $\sim$ 

## 1. Registrazione - Seller

Accedi alla sezione configurazione e compila il tuo company profile

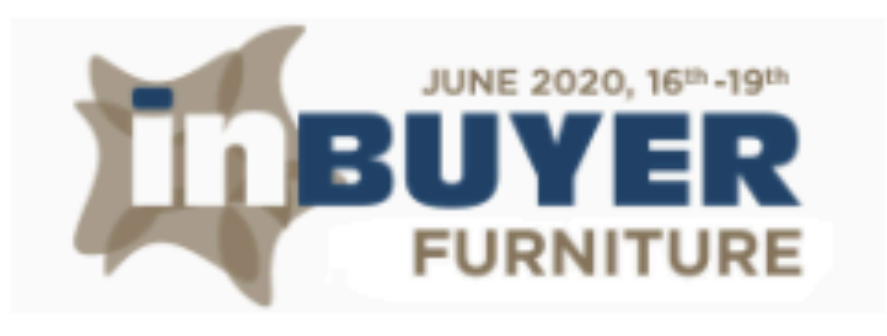

### ≡

ñ

₽

Q

Е

8

## Benvenuto nella piattaforma matchmaking InBuyer!

Le informazioni fornite saranno utilizzate per abbinare il tuo profilo a quello di buyer esteri accuratamente selezionati. Ti invitiamo a compilare il **company profile** e le **schede prodotto** (se sei un seller) o le **richieste** (se sei un buyer) che troverai nella sezione Configurazione. Tutti i campi liberi devono necessariamente essere tradotti in lingua inglese. Buon business!

### Configurazione

Company Profile

Schede Prodotto

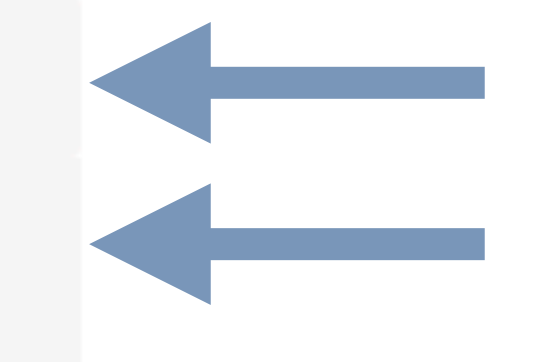

# 1.1 Configurazione - Company profile

Dopo aver compilato i campi obbligatori richiesti clicca pubblicato e conferma per rendere visibili i dati inseriti

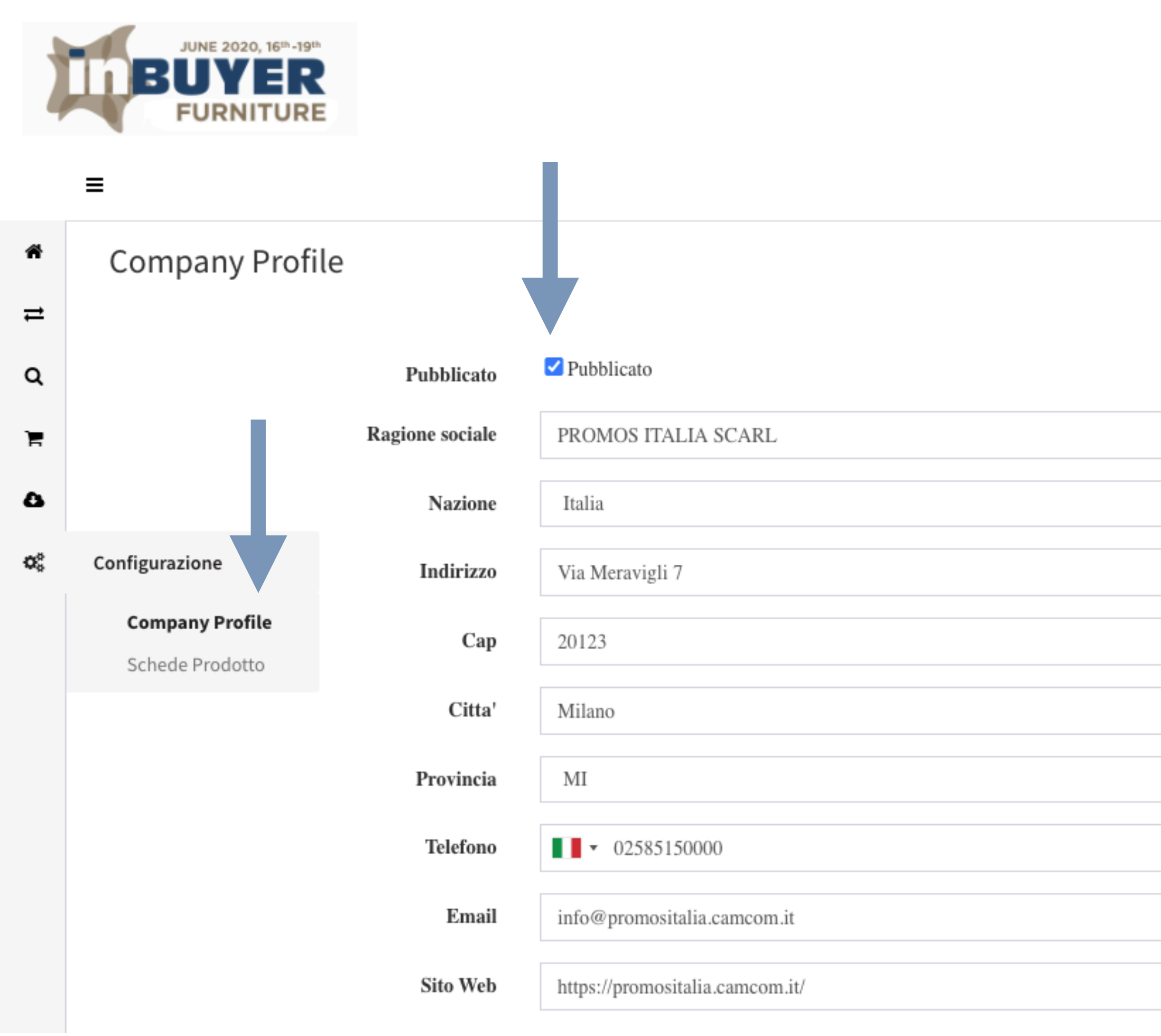

### Profilo Profilo × Distributore × Intermediario × Importatore × Progettista Attività Principale Contatto Cognome Paolo Nome Rossi Mansione Export Manager Email paolo.rossi@promositalia.camcom.it ▼ 52647895252 Cellulare Lingue parlate Italian, English Conferma

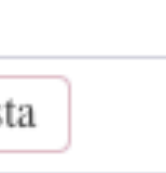

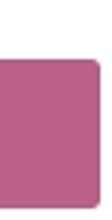

# 1.2 Configurazione - Schede Prodotto

Accedi alla sessione schede prodotto e clicca su aggiungi per inserire gli articoli che intendi presentare ai tuoi partner commerciali

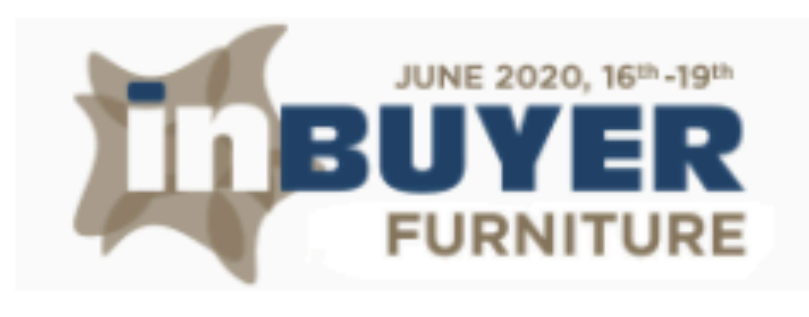

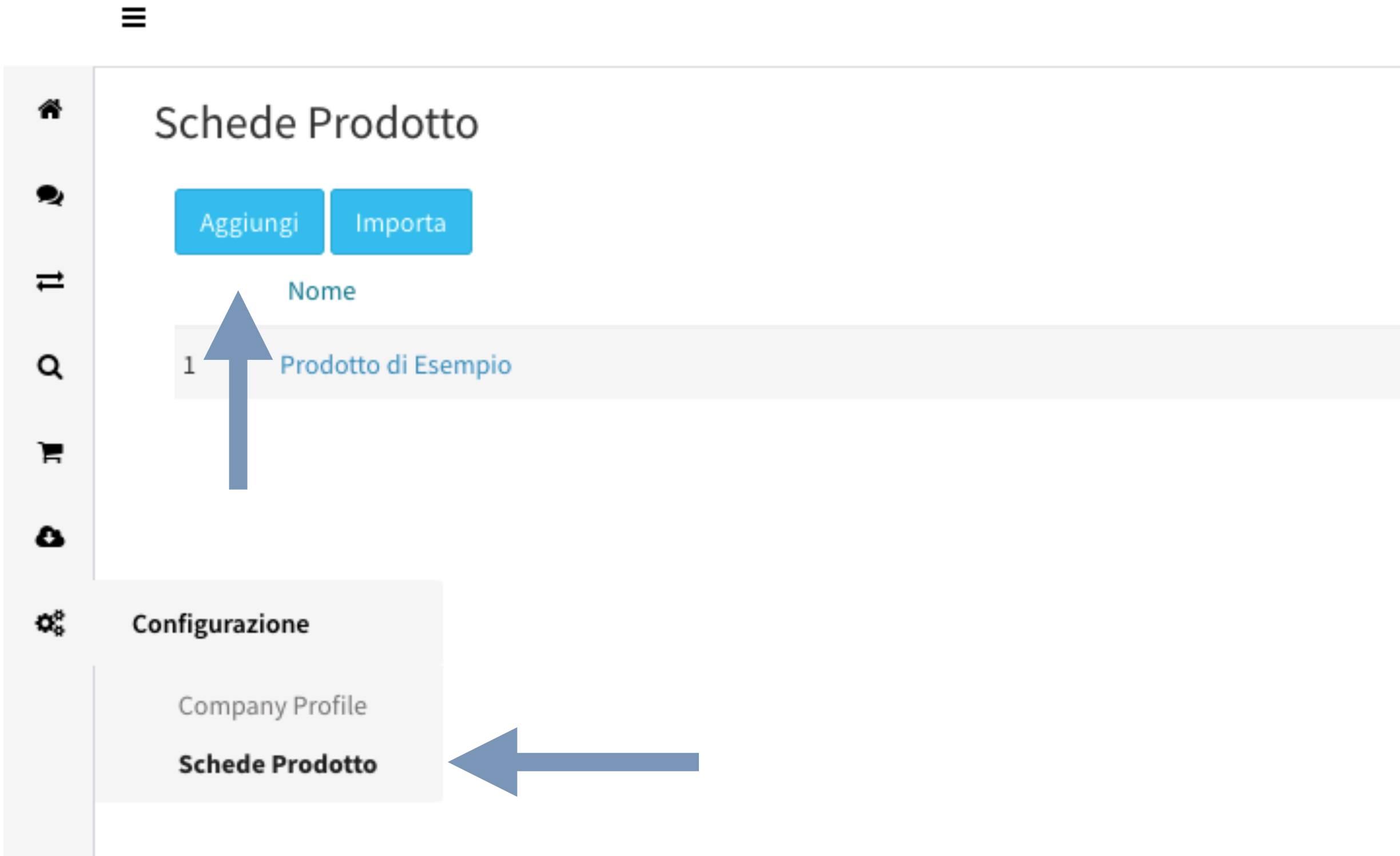

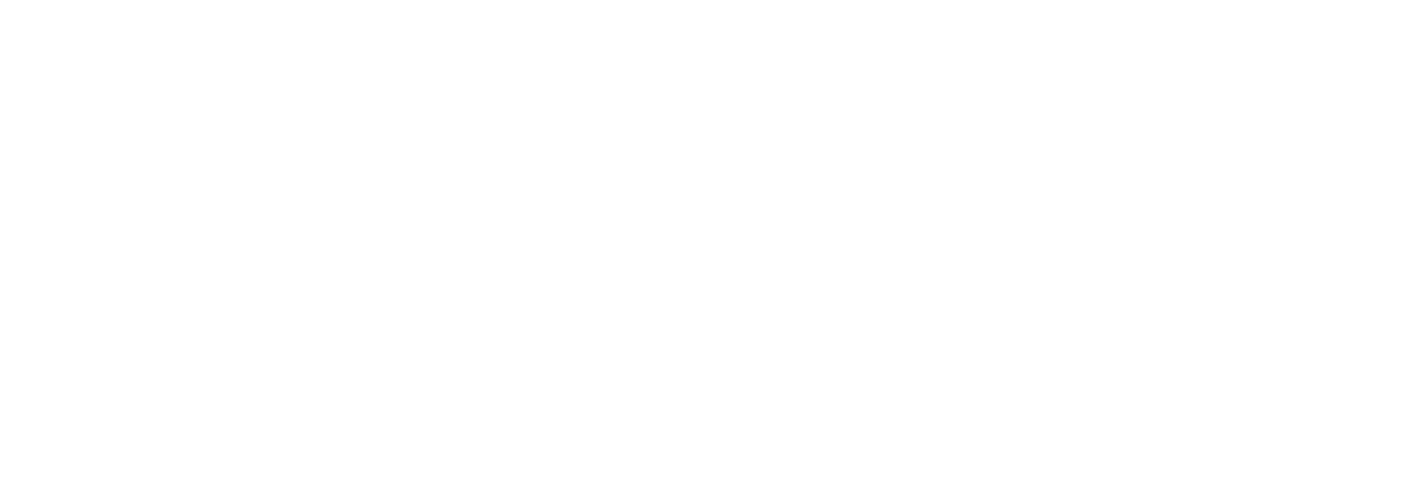

# 1.2 Configurazione - Schede Prodotto

Dopo aver compilato i campi richiesti clicca pubblicato e conferma per confermare e rendere visibili i dati inseriti

| Pubblicato         | ✓ Pubblicato                                                                                                    |  |  |  |  |
|--------------------|----------------------------------------------------------------------------------------------------|--|--|--|--|
| Titolo             | o Sofa                                                                                                    |  |  |  |  |
| Novità             |                                                                                                    |  |  |  |  |
| Carica Immagine    | CARICA<br>Drag & Drop Files<br>Formato JPG o PNG                                                                                                    |  |  |  |  |
| Descrizione        | A SOFA WITH A MODERN AND LINEAR DESIGN. ESSENTIAL VOLUMES, ITS BASE LIFTED OFF THE GROUND AN<br>THE ELEGANT METAL FEET GIVE ITS MODERN LINES EXTREME LIGHTNESS. |  |  |  |  |
| Certificazioni     | ABC                                                                                                    |  |  |  |  |
| Private Label      | Indicare eventuali certificaizoni di prodotto                                                                                                    |  |  |  |  |
| Target             | × Residenziale                                                                                                    |  |  |  |  |
| Fascia di Prezzo   | 4<br>Fascia di prezzo dei prodotti (1 = Basic / 5 = Luxury)                                                                                                    |  |  |  |  |
| Fipo di Produzione | × Contract                                                                                                    |  |  |  |  |
| Stile              | Seleziona i valori (selezione multipla)                                                                                                    |  |  |  |  |
|                    | Conferma                                                                                                    |  |  |  |  |

### Schede Prodotto

|    | Sch | Aggiungi<br>aeda Prodotto |            |          |
|----|-----|---------------------------|------------|----------|
|    |     | Nome                      | Pubblicato |          |
|    | 1   | Nordik                    | Ø          | Û        |
|    | 2   | Zero Square               | ø          | Ŵ        |
| ND | 3   | Firefly In The Sky        | ø          | <u>ش</u> |
|    | 4   | Elle                      | Ø          | Û        |
|    | 5   | Classic                   | ø          | Û        |
|    | 6   | Dominique                 | ø          | Û        |
| 11 | 7   | Elegance                  | ø          | Û        |
|    | 8   | Relax                     | Ø          | Û        |
|    | 9   | Maze                      | ø          | Û        |
| *  | 10  | Soft                      | ø          | Û        |
| ~  | 11  | Armadio Scorrevole Frame  | Ø          | Û        |
|    | 12  | Armadio Mix Complanare    | ø          | Û        |
| *  | 13  | MagicExpo                 | Ø          | Û        |
| •  | 14  | MagicCrm                  | ø          | Û        |
|    | 15  | MagicAgent                | Ø          | Ŵ        |
|    | 16  | Sofa                      | ۲          | Ŵ        |

# 1.2 Configurazione - Schede Prodotto

Se hai già partecipato ad un evento dello stesso settore potrai compilare la sezione schede prodotto cliccando importa. Ricordati sempre di pubblicare i prodotti importati.

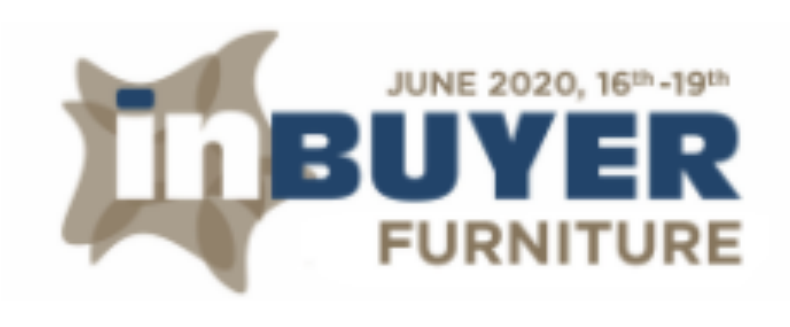

≡

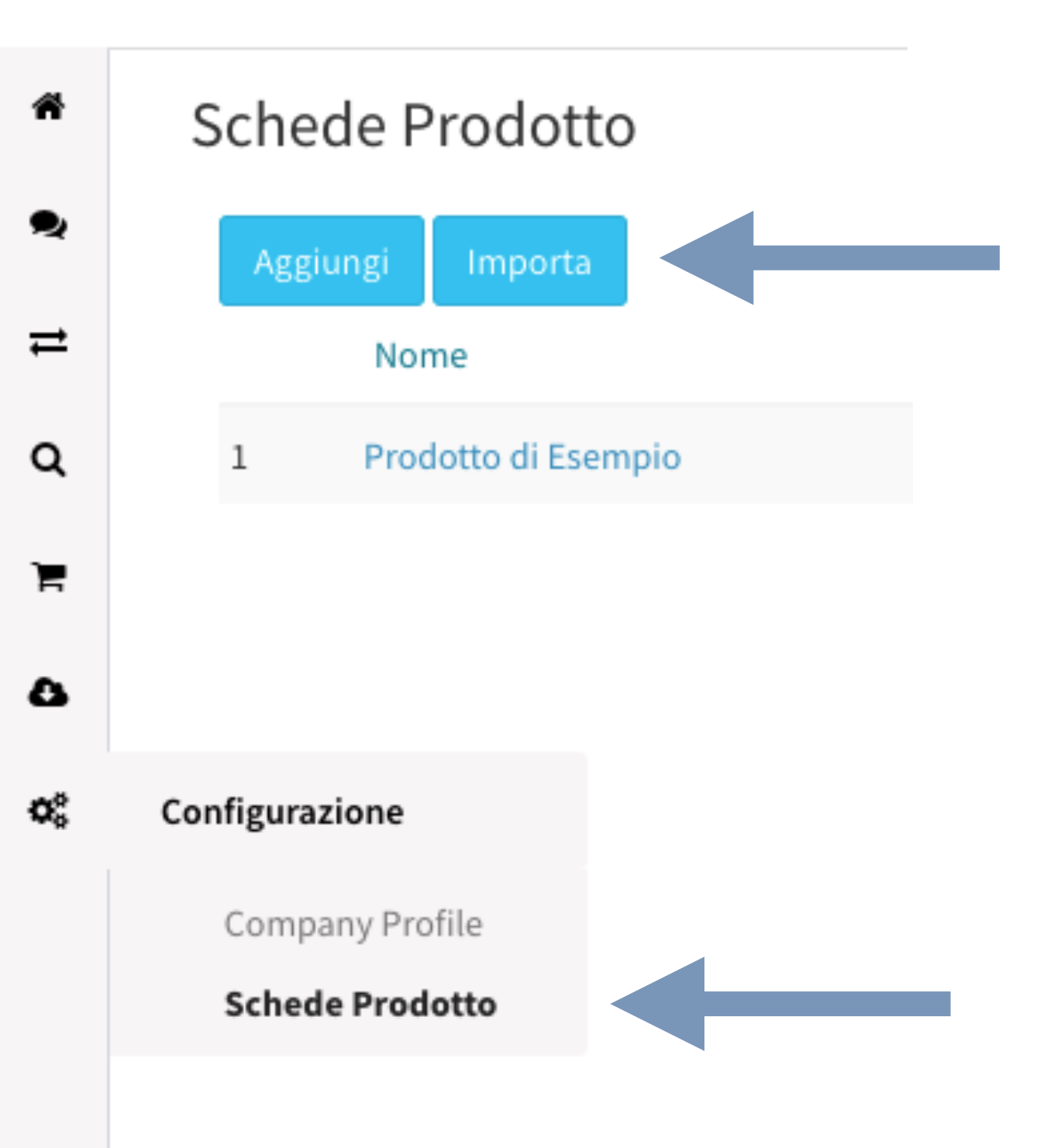

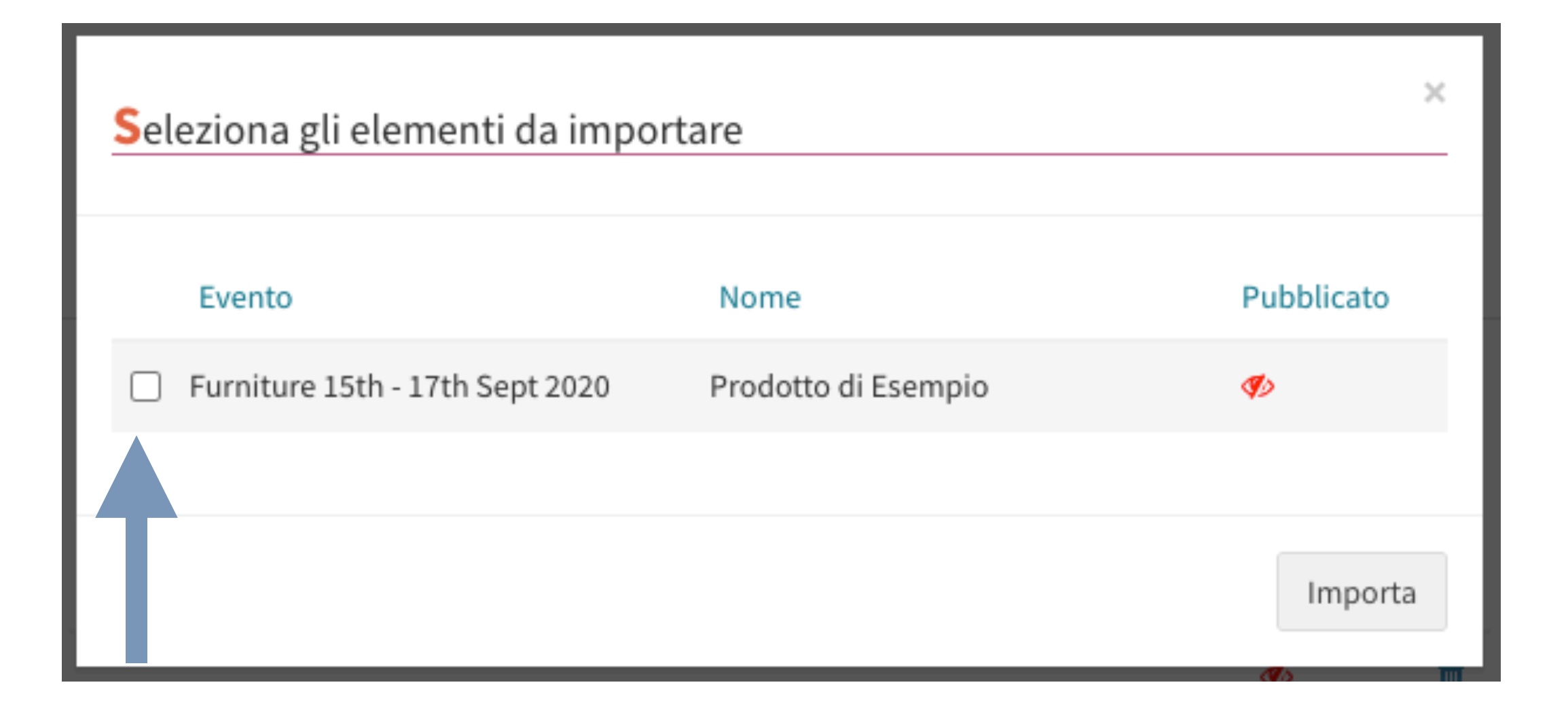

## 3. Ricerca Partner - ricerca per profilo buyer

Ricerca il tuo partner utilizzando i filtri a disposizione e clicca visualizza per avere maggiori dettagli sul profilo di tuo interesse.

**QUESTA SEZIONE SARA' OPERATIVA QUANDO I BUYER SI REGISTRERANNO IN PIATTAFORMA** 

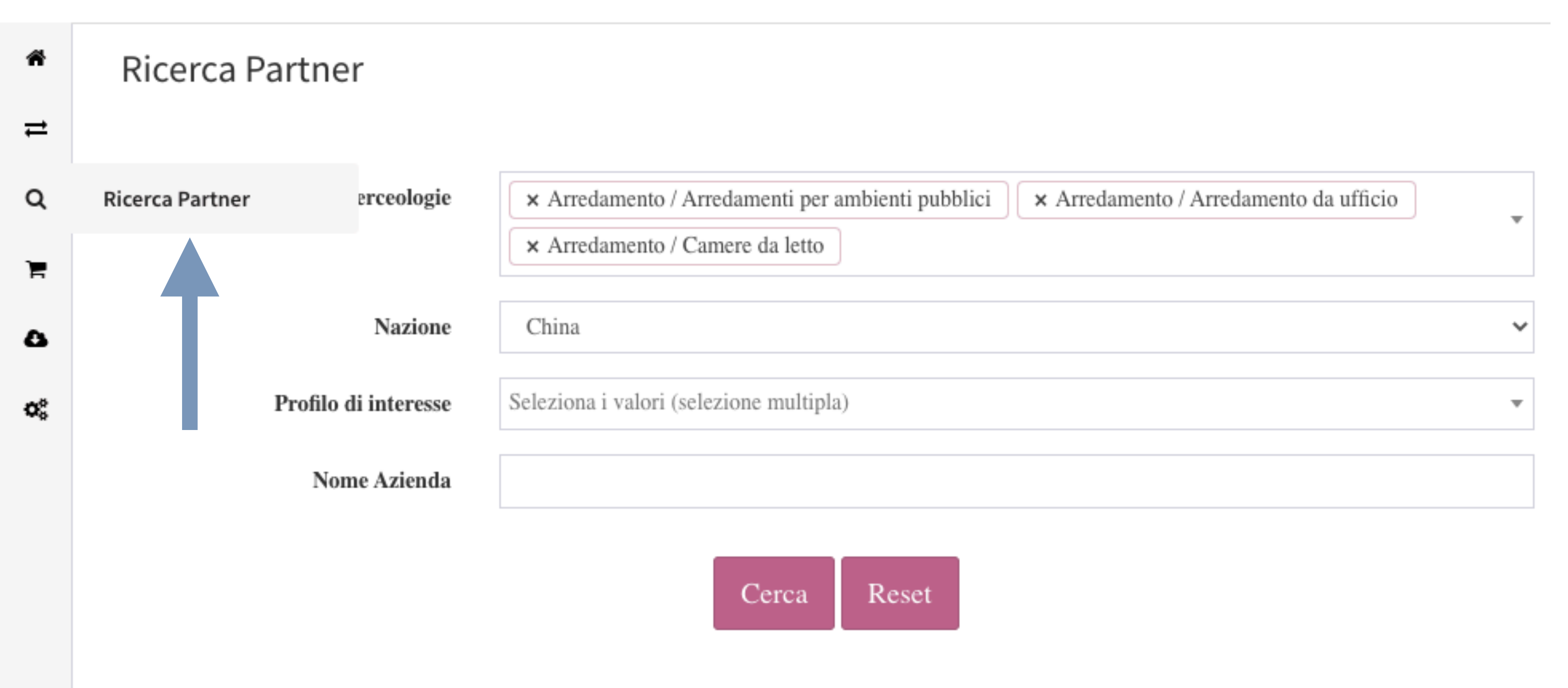

Risultato: Trovate 5 aziende corrispondenti ai criteri utilizzati.

Risultato: Trovate 5 aziende corrispondenti ai criteri utilizzati.

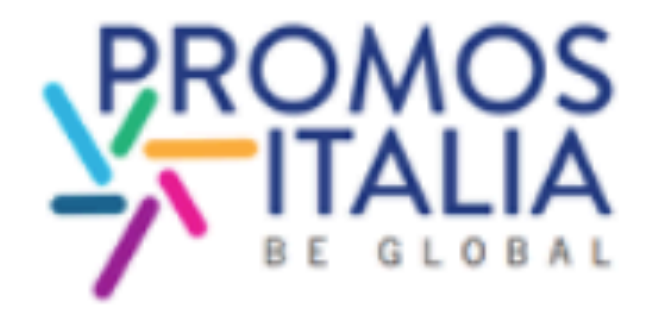

### a-BUYER PROMOS ITALIA

Burklandessen - CN www.promositaliabuyer.com

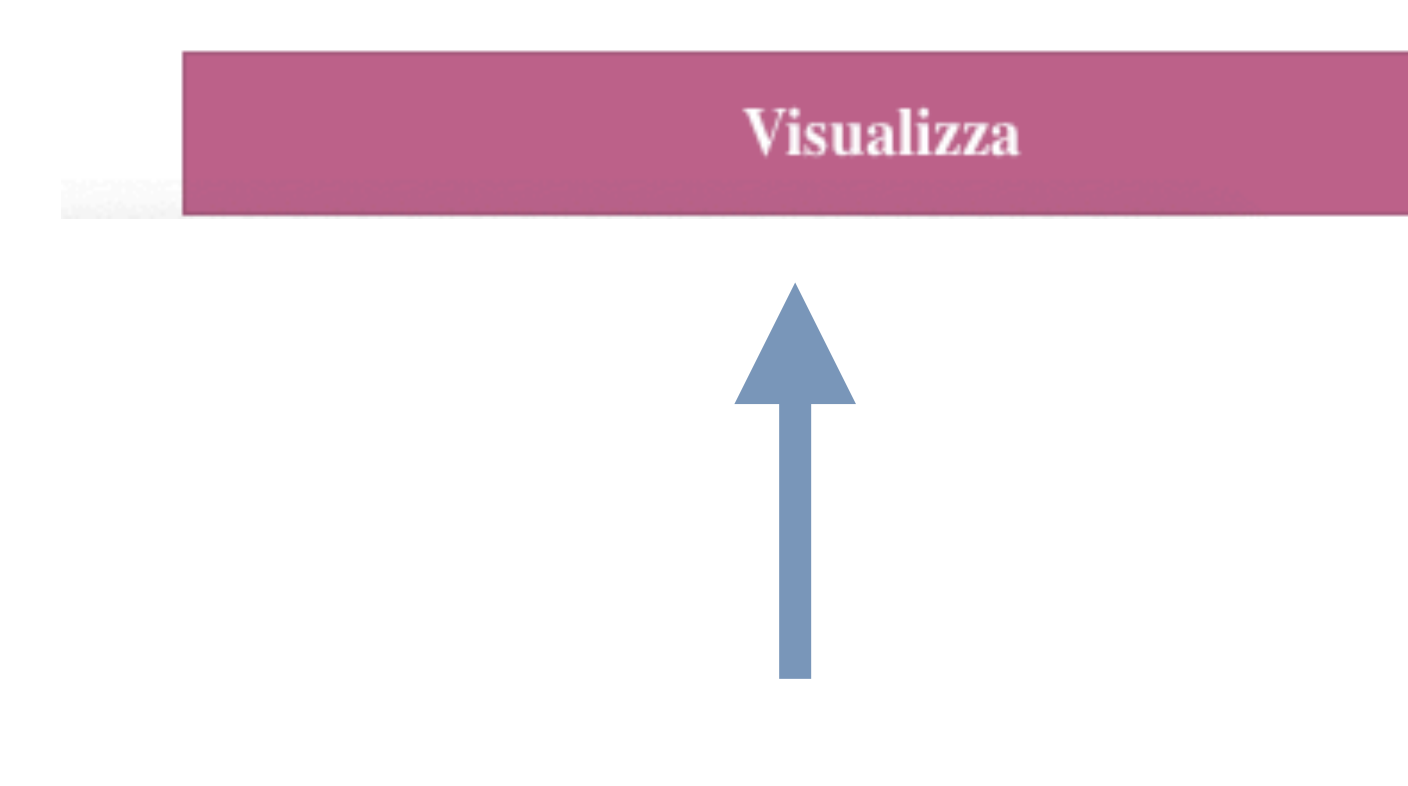

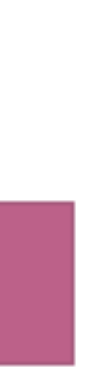

## 3. Ricerca Partner - ricerca per profilo buyer

Prendi visione del company profile del partner di tuo interesse e richiedi appuntamento o invia un messaggio

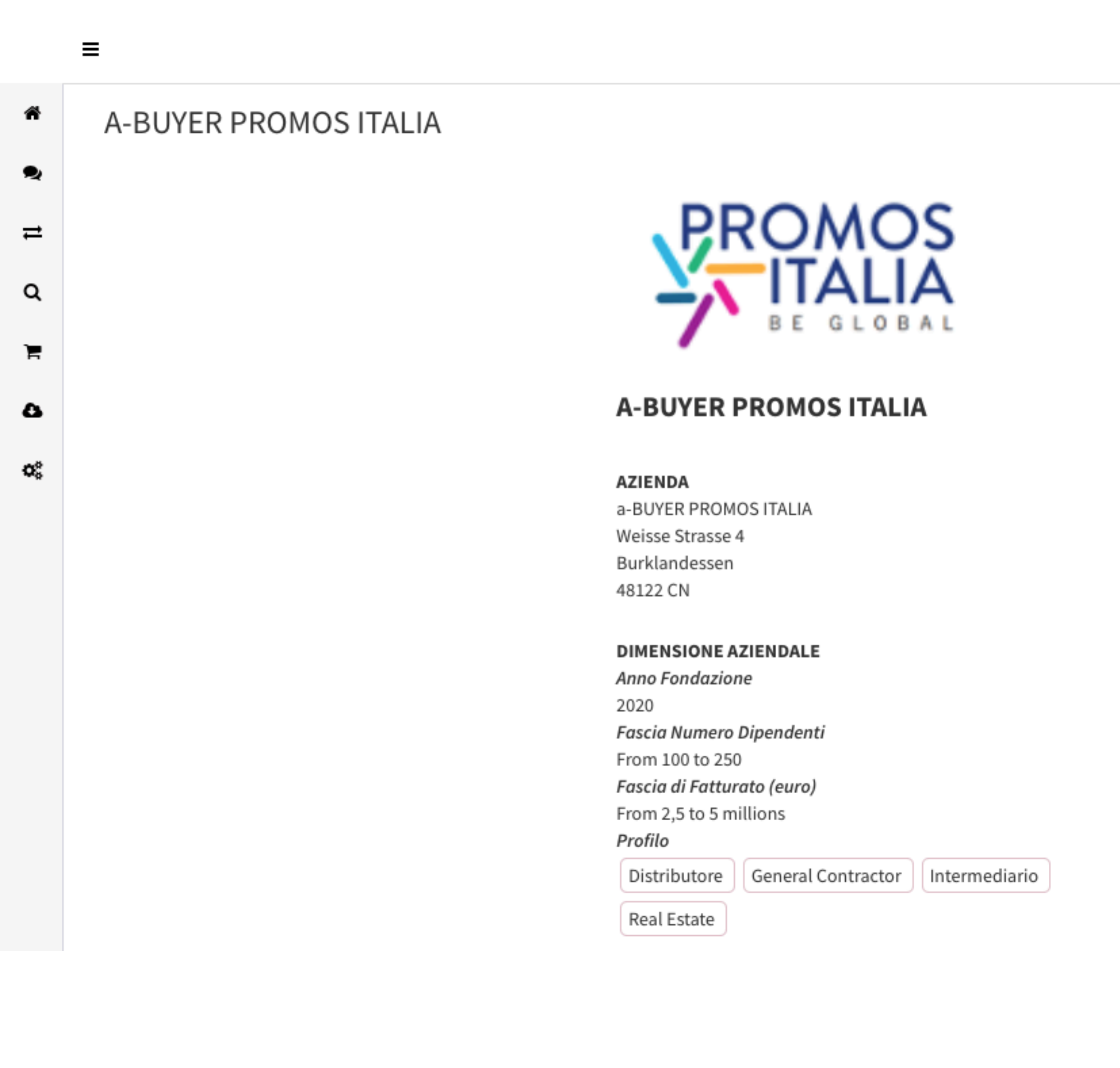

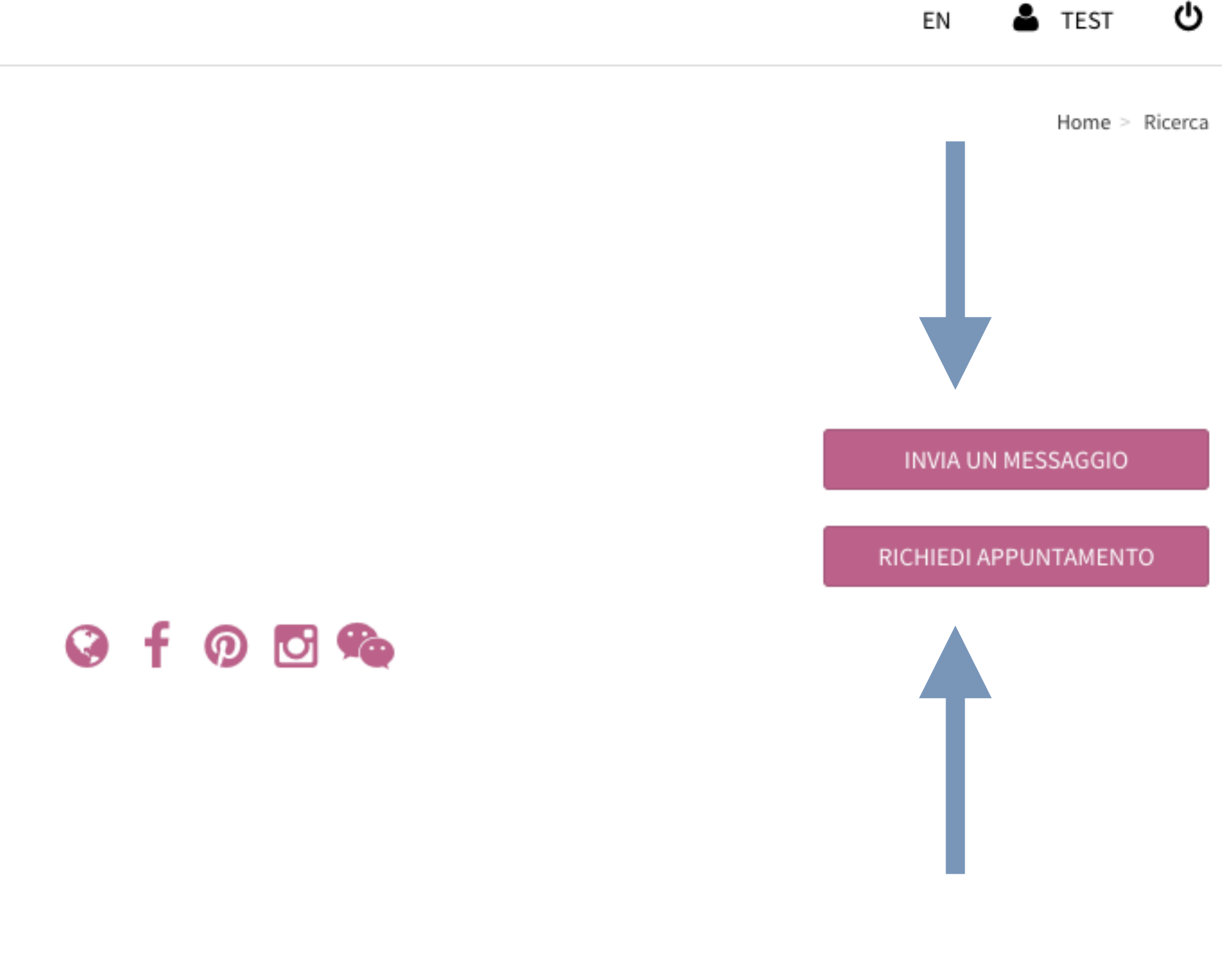

## 3. Ricerca Partner - ricerca per profilo buyer

Inviando un messaggio al partner di tuo interesse dovrai attendere la conferma di richiesta di contatto. Ricevendo un messaggio da un partner dovrai procedere con conferma o rifiuta per avviare o rifiutare la conversazione I messaggi non letti verranno inviati sull'indirizzo di posta che è stato segnalato in fase di registrazione una sola volta

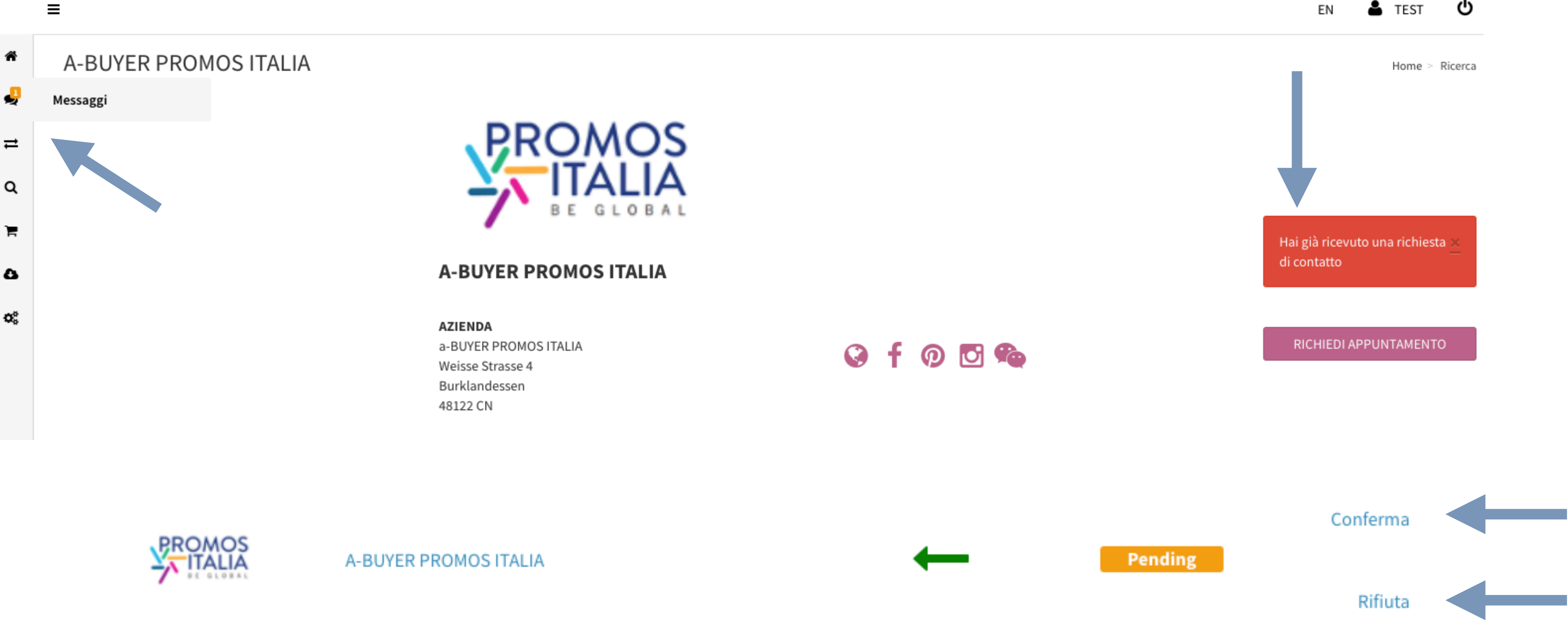

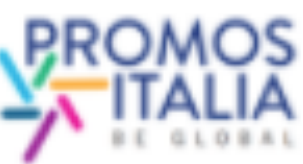

## 4. Marketplace - ricerca per prodotto

Ricerca le richieste buyer di tuo interesse utilizzando i filtri a disposizione. Clicca cerca e poi visualizza.

### QUESTA SEZIONE SARA' OPERATIVA QUANDO I BUYER SI REGISTRERANNO IN PIATTAFORMA

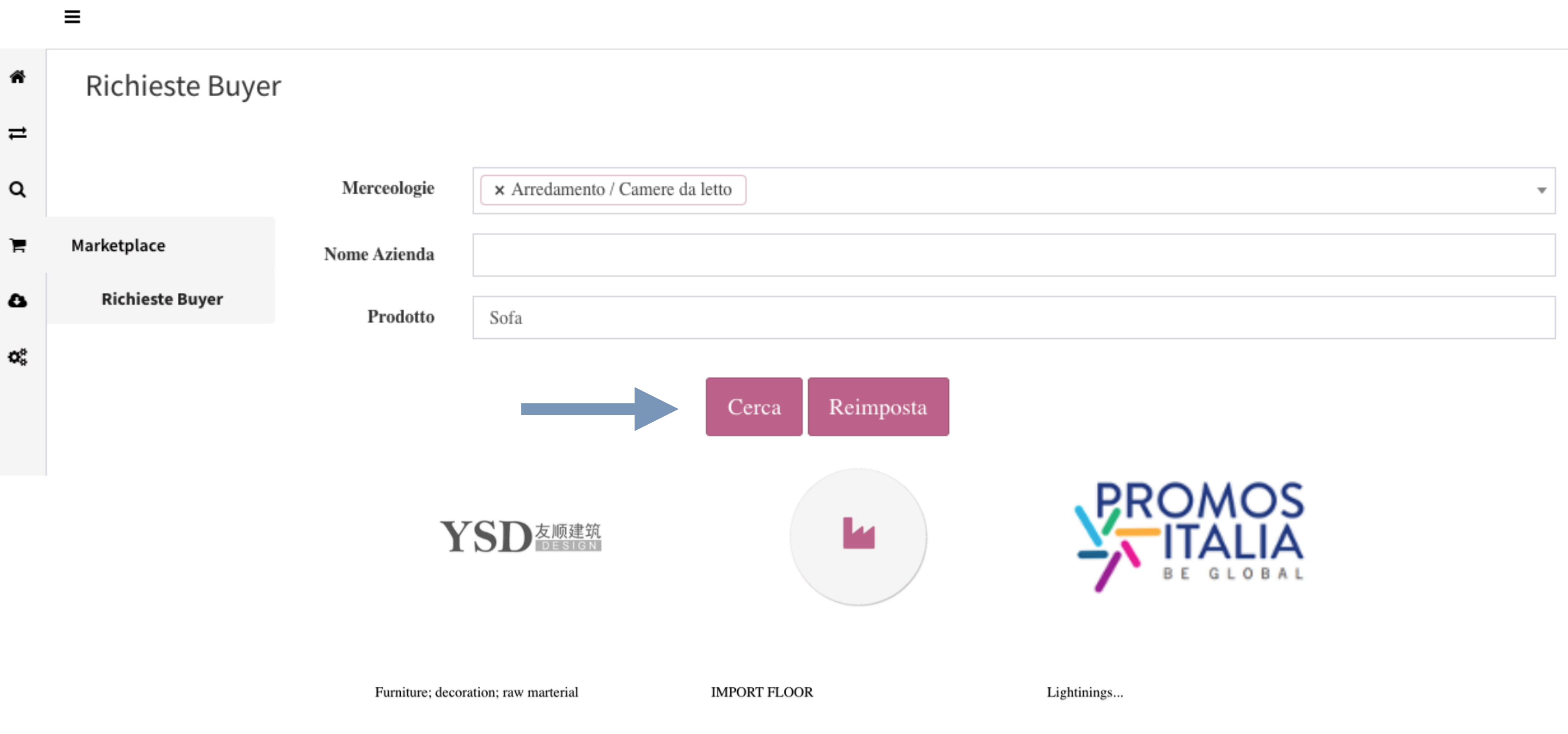

Visualizza

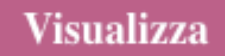

## 4. Marketplace - ricerca per prodotto

Visualizza il company profile del partner di interesse e richiedi un appuntamento negli slot orari che preferisci

### STOFFA DI QUALITÀ

### A-BUYER PROMOS ITALIA

Cerchiamo fornitori di stoffa di qualità per foderare poltrone luxury

Certificazioni richieste

Private Label

Target

Ufficio

Fascia di Prezzo

Stile

Tipo di Produzione

Contract

### A-BUYER PROMOS ITALIA

### AZIENDA

a-BUYER PROMOS ITALIA Weisse Strasse 4 Burklandessen 48122 CN

### DIMENSIONE AZIENDALE

Anno Fondazione 2020 Fascia Numero Dipendenti From 100 to 250 Fascia di Fatturato (euro) From 2,5 to 5 millions Profilo

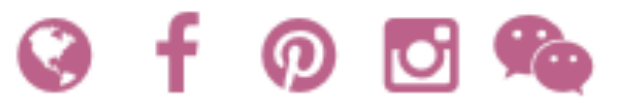

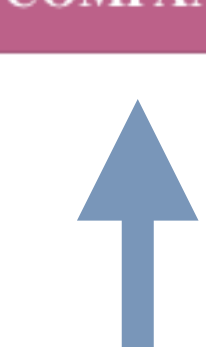

Distributore General Contractor

Intermediario

### **COMPANY PROFILE**

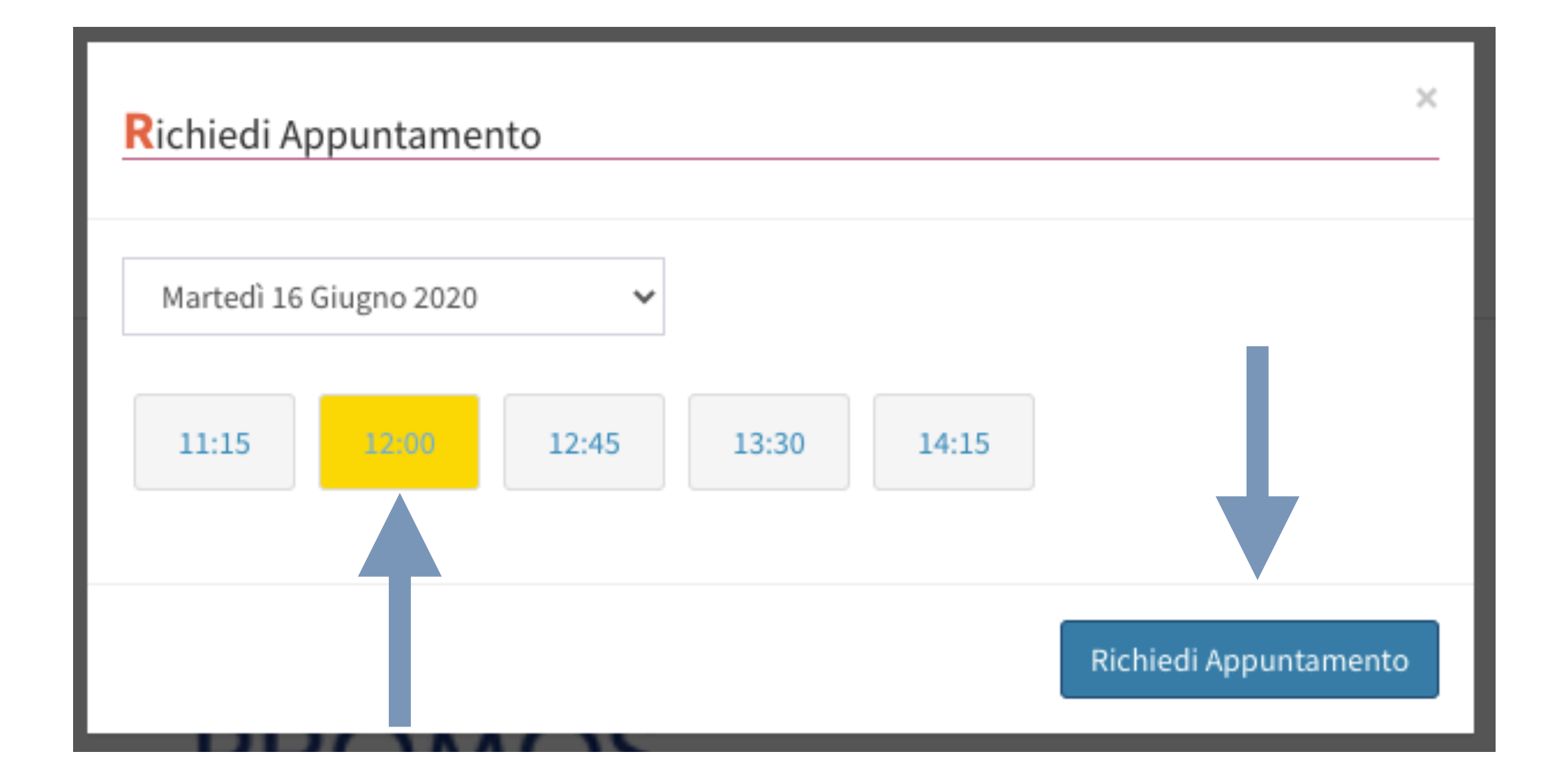

### RICHIEDI APPUNTAMENTO

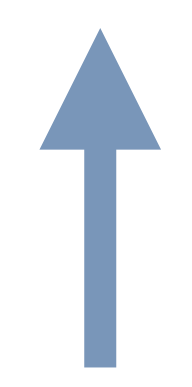

Conferma o rifiuta l'appuntamento per creare la tua agenda virtuale. Ti verrà inviata un mail di conferma = hai richiesto un appuntamento, sei in attesa di una conferma da parte della controparte Freccia rossa = ti hanno richiesto un appuntamento, devi confermare o rifiutare l'appuntamento Freccia verde

| Matching in progre | ess |
|--------------------|-----|
|--------------------|-----|

Matching in progress ₽

Q

Е

8

0

| Martedì 16 Giugno 2020 |   |
|------------------------|---|
| BUYER ESEMPIO 2        | 0 |
| A-BUYER PROMOS ITALIA  | 0 |
| A-BUYER PROMOS ITALIA  | 0 |
| A-BUYER PROMOS ITALIA  | 0 |
| A-BUYER PROMOS ITALIA  | 0 |
| A-BUYER PROMOS ITALIA  | 0 |
| A-BUYER PROMOS ITALIA  | 0 |
| A-BUYER PROMOS ITALIA  | 0 |

- pending: appuntamento richiesto in attesa di approvazione
- confirmed: appuntamento confermato dalla controparte
- refused: appuntamento respinto dalla controparte
- \* cancelled: appuntamento annullato dal richiedente o dalla controparte

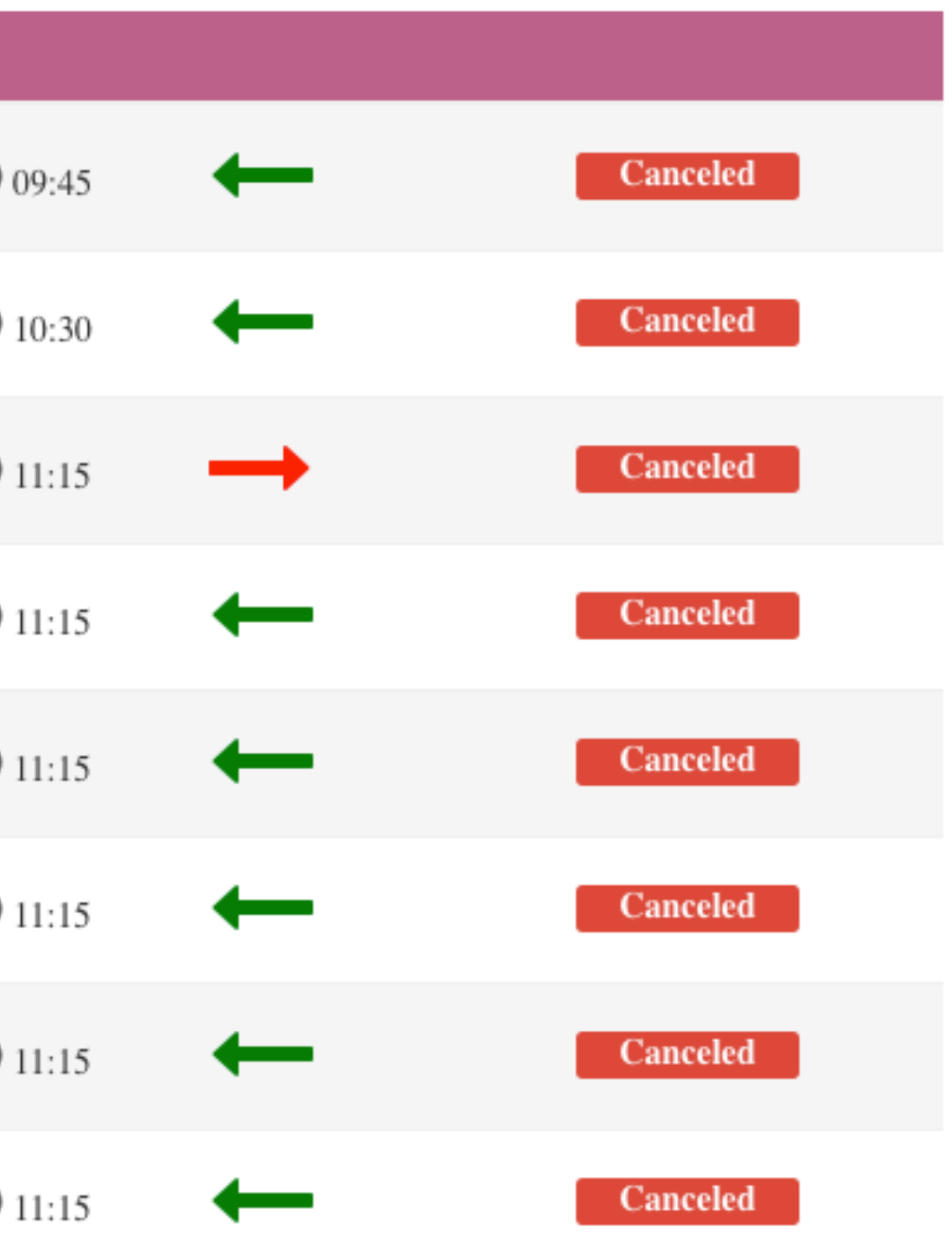

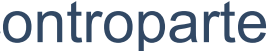

Quando il meeting è confermato viene visualizzata l'icona di una webcam Clicca sulla webcam per collegarti al link dell'appuntamento nel giorno e nell'orario selezionato.

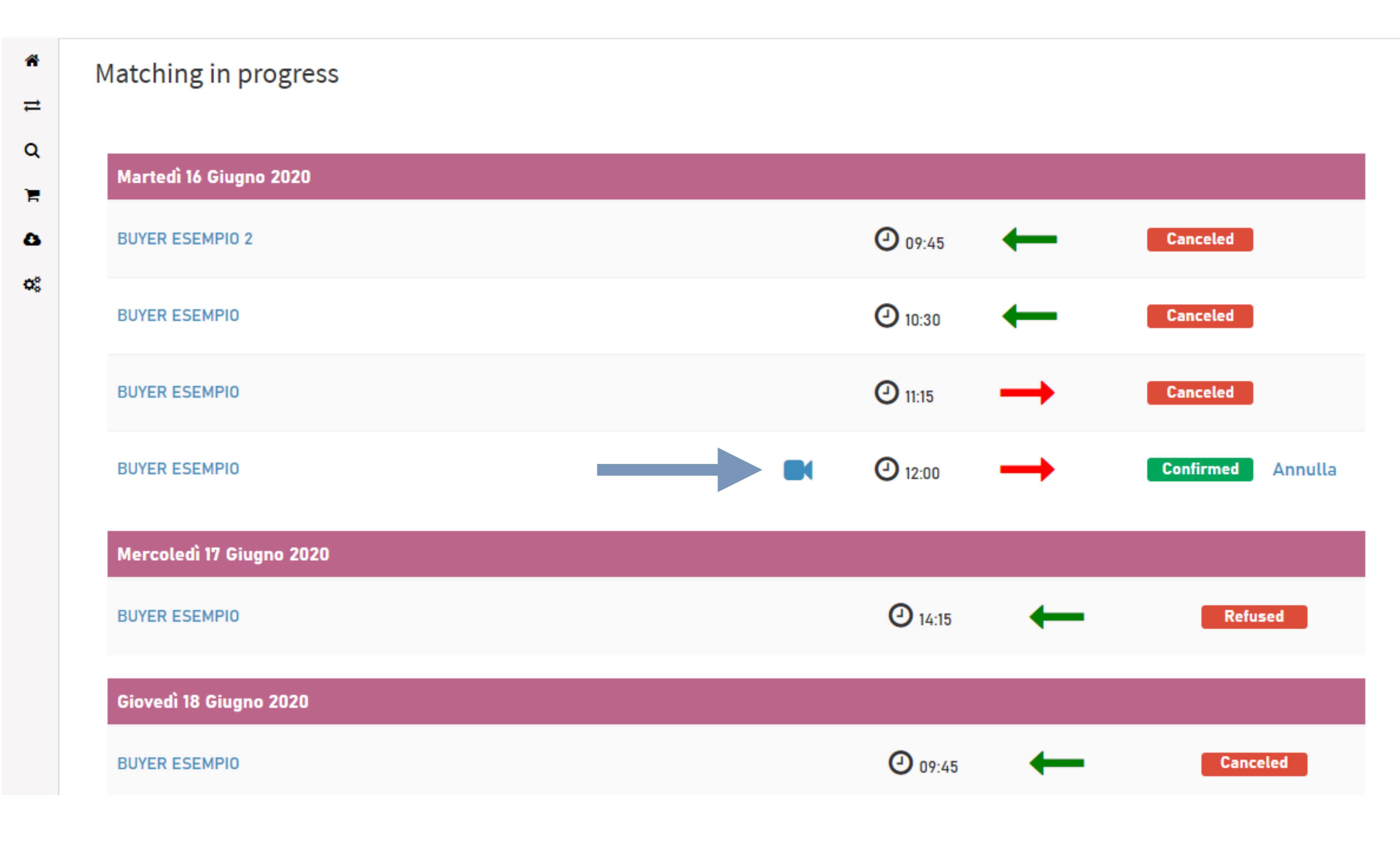

Per accedere ai meeting clicca **Open GoToOpener.app** e **Join on the web.** La virtual room sarà accessibile solo in presenza del partner.

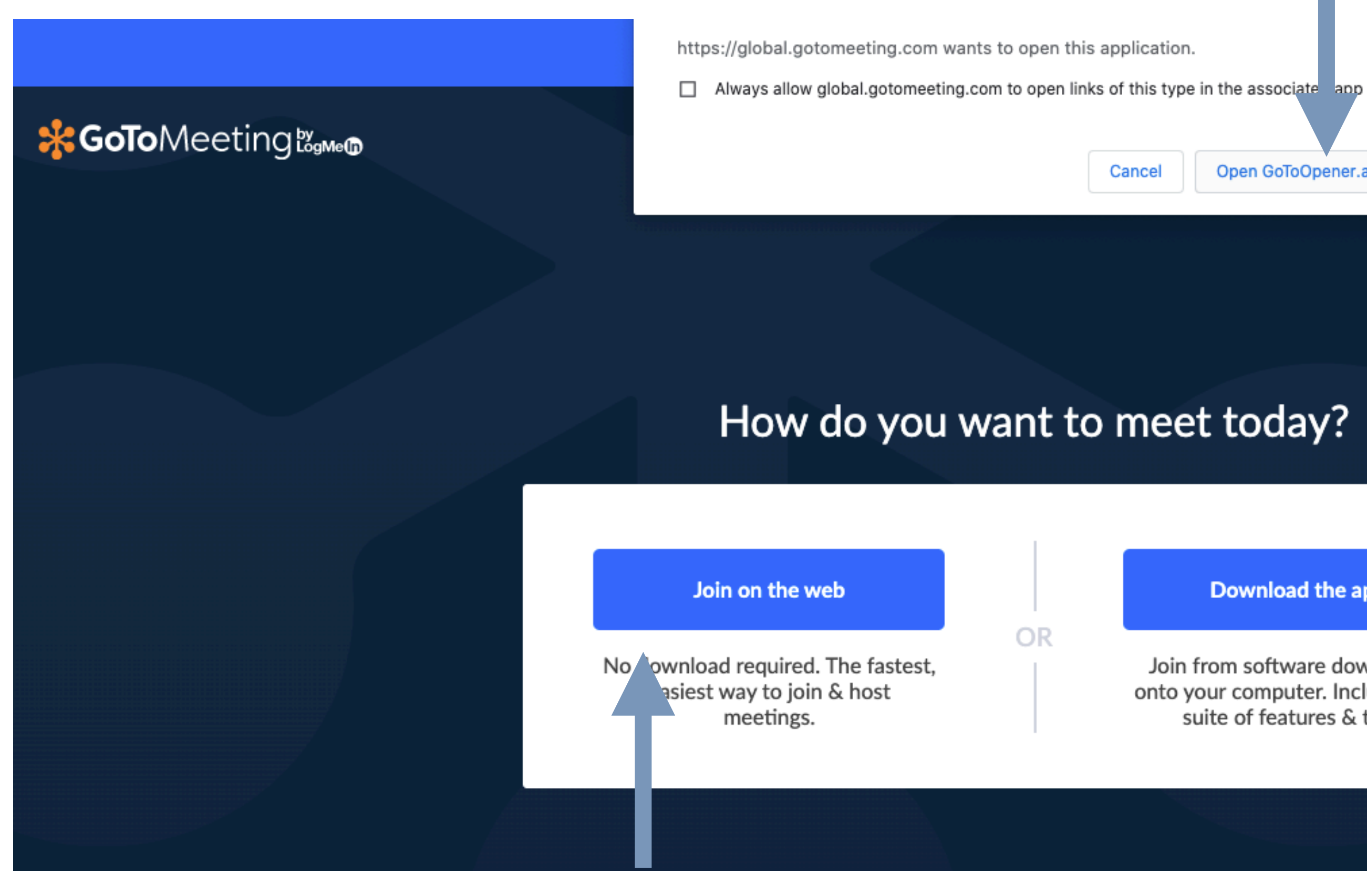

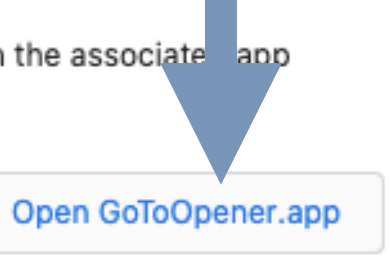

Download the app

Join from software downloaded onto your computer. Includes a full suite of features & tools.

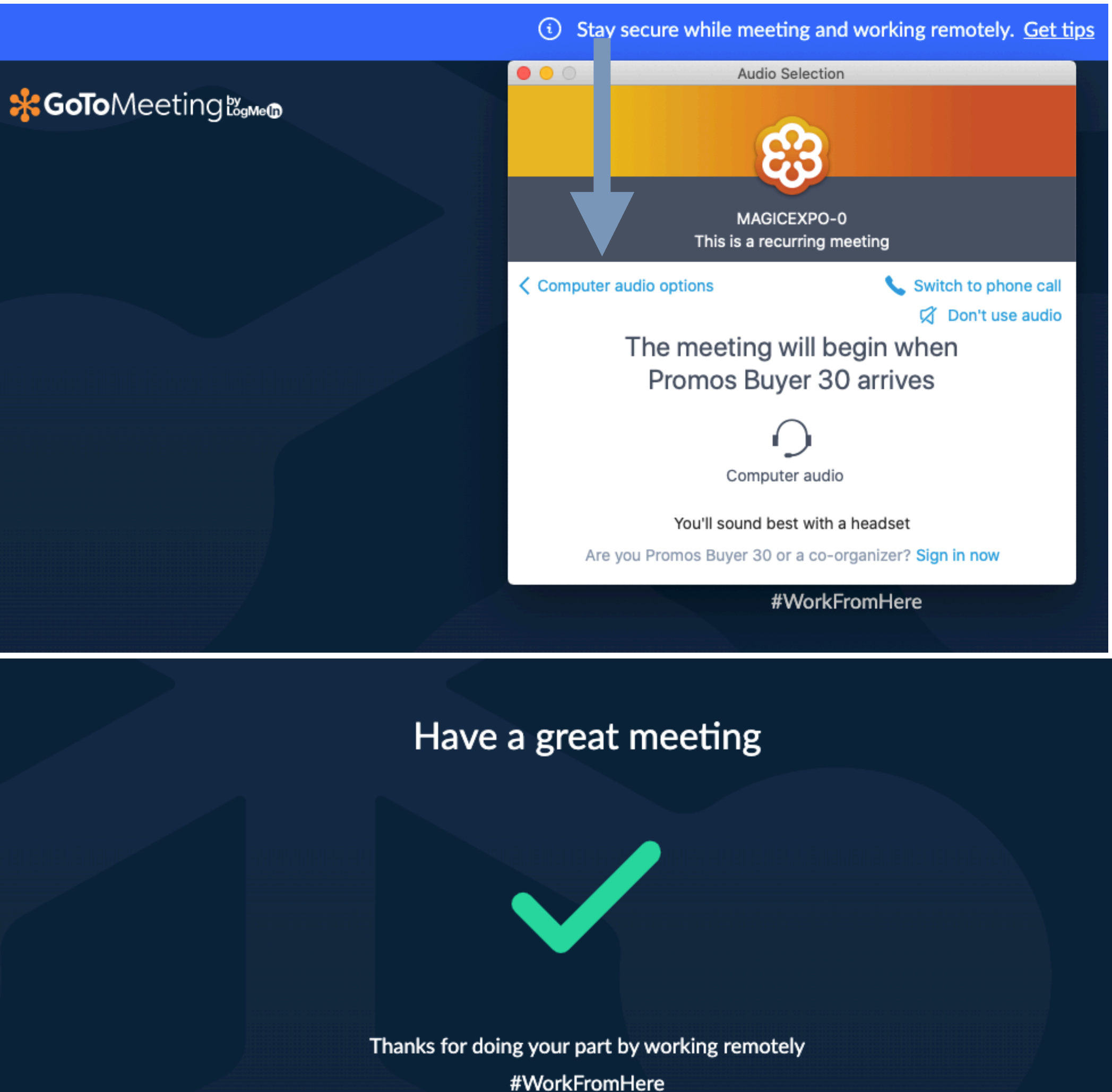

#WorkFromHere

Si ricorda di attivare microfono e webcam e di cliccare il **lucchetto** per bloccare l'ingresso alla room virtuale

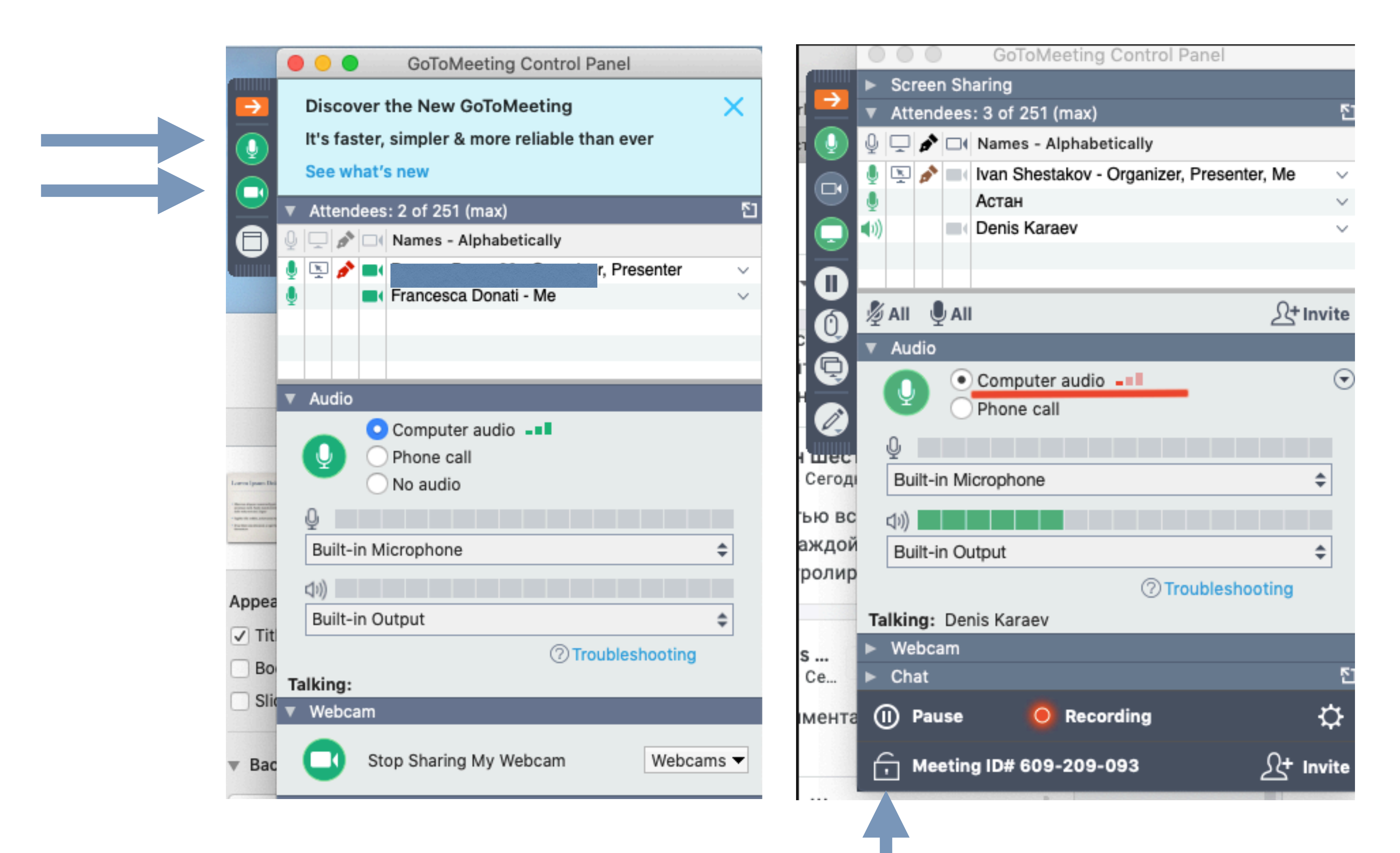